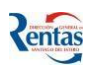

# MANUAL DE USUARIO MÓDULO PLANES DE PAGO ESPECIAL

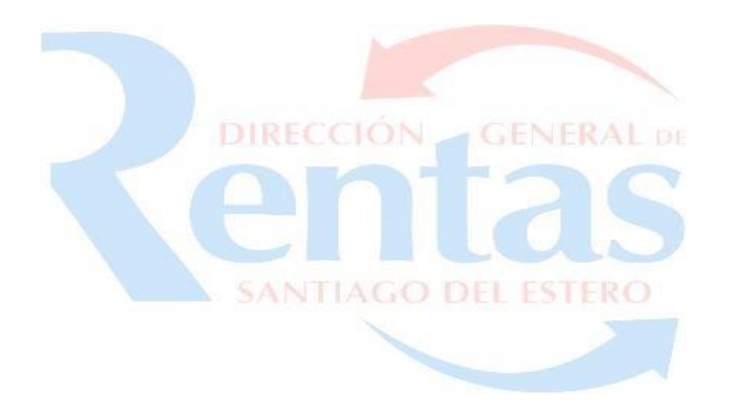

# ÍNDICE

| SISTEMA MÓDULO PLANES DE PAGO ESPECIAL    | 2  |
|-------------------------------------------|----|
| FUNCIONALIDAD                             | 3  |
| OPERATIVIDAD                              | 4  |
| CARGA DE DEUDA PARA PLAN DE PAGO ESPECIAL | 5  |
| CONFECCIÓN PLAN DE PAGO ESPECIAL 1        | ۱5 |

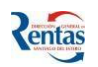

# SISTEMA MÓDULO PLANES DE PAGO ESPECIAL

- ✓ Es un módulo que permite confeccionar planes de pago según lo normado por el Decreto Nº 3012/17, y la Resolución Ministerial Serie "B" Nº 7189, de fecha 25 de Octubre del 2017.
- El plan podrá contener todos los conceptos de deudas en sede administrativa que tuviera el contribuyente por impuesto. Salvo el Impuesto de Sellos, que se podrá confeccionar un Plan de Pago por Instrumento, de Contratos de Obras y Servicios Públicos y para los otros instrumentos sólo ingresarán multas e intereses.
- ✓ No podrá confeccionar planes de pago por:
  - Agentes de Retención de Ingresos Brutos por retenciones efectuadas.
  - Agentes de Percepción de Ingresos Brutos por percepciones efectuadas.
  - Agentes de Recaudación por recaudaciones no ingresadas.
  - Retenciones del impuesto Fondo de Reparación Social.
  - Los demás Instrumentos del Impuesto a los Sellos, salvo multas eintereses.

### PARA TENER EN CUENTA !!!

- Para acogerse al Plan de Facilidades de Pago, los contribuyentes deberán declarar sus deudas a través del sistema Online, ingresando con su usuario y clave correspondiente, podrán registrar deudas de Periodos, Plan de Pago y Moratorias.
- Las deudas por Expediente, Expedientes que se encuentren en la Oficina Organización y Control Judicial y Sellos, se liquidarán en la DGR casa Central o Delegaciones. El Contribuyente deberá dirigirse a donde corresponda para que le registren la/s deuda/s de dichos conceptos.
- ✓ Se podrá incluir deudas vencidas al día anterior al momento de confeccionar el Plan.
- ✓ Podrán confeccionarse Planes de Pago con un ANTICIPO no inferior al 10 % de la deuda y el saldo financiado hasta en 24 CUOTAS iguales, mensuales y consecutivas a una tasa de interés del 1 % mensual directo.
- La cuota no podrá ser inferior a \$300,00, operando su vencimiento el día 10 de cada mes, a partir del mes siguiente a aquel en que se consolide la deuda y se formalice la adhesión.

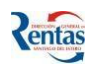

- Para el caso de los Impuesto a los Sellos, en contratos de Locación de Obras y Servicios Públicos, podrán acceder por instrumento, en las siguientes condiciones:
  - a) Anticipo no menor al 10% (diez por ciento) del importe total a financiar.
  - b) Saldo en hasta 4 (cuatro) cuotas iguales, mensuales y consecutivas, manteniéndose las demás condiciones establecidas en el presente régimen.
  - c) Las facilidades podrán otorgarse únicamente cuando el Impuesto de Sellos y/o Multas aplicadas sean iguales o mayores a \$50.000 (pesos cincuenta mil).-
- El vencimiento de las CUOTAS del Plan de Facilidades de Pago elegido, se producirá el día 10 (diez) de cada mes o día inmediato siguiente, en casode que fuera inhábil, con la posibilidad de abonar hasta el día 20 (veinte) de cada mes o día inmediato siguiente, en caso de que fuera inhábil, con los recargos por mora correspondientes.
- ✓ El Plan de Facilidades de Pago se considerará FORMALIZADO cuando se cumplan ambos requisitos:
  - 1. Presentación del Plan a través del Sistema Online.
  - 2. El pago del anticipo.
- La falta de pago de cualquiera de las cuotas a su vencimiento, provocará la perdida de la financiación del presente régimen. El Fisco exigirá la totalidad del saldo impago por vía judicial, sin notificación previa.
- ✓ Las cuotas del plan podrán ser abonadas mediante CBU, además de las otras formas previstas en el Código Fiscal.

## FUNCIONALIDAD

## El sistema "Módulo Planes de Pago web" permite:

- Confeccionar un solo Plan de Pago por impuesto, en el cual incluirá TODOS los Conceptos administrativos adeudados (cuotas/periodos, Planes anteriores, Moratorias, Expedientes) del correspondiente Impuesto.
- Un mismo contribuyente, podrá tener tantos planes de pagos como impuestos este adeudando en forma simultánea.
- 3. Realizar la presentación de los Planes de Pago vía internet.
- **4.** Generar y emitir la Boleta de Pago del anticipo y de las cuotas del plan, siempre y cuando este abonada la cuota anterior.
- **5.** Consultar el estado del Plan de Pago.

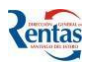

#### **OPERATIVIDAD**

Para ingresar al módulo de Planes de Pago, el usuario deberá acceder al Sistema DGR Online, con su clave correspondiente.

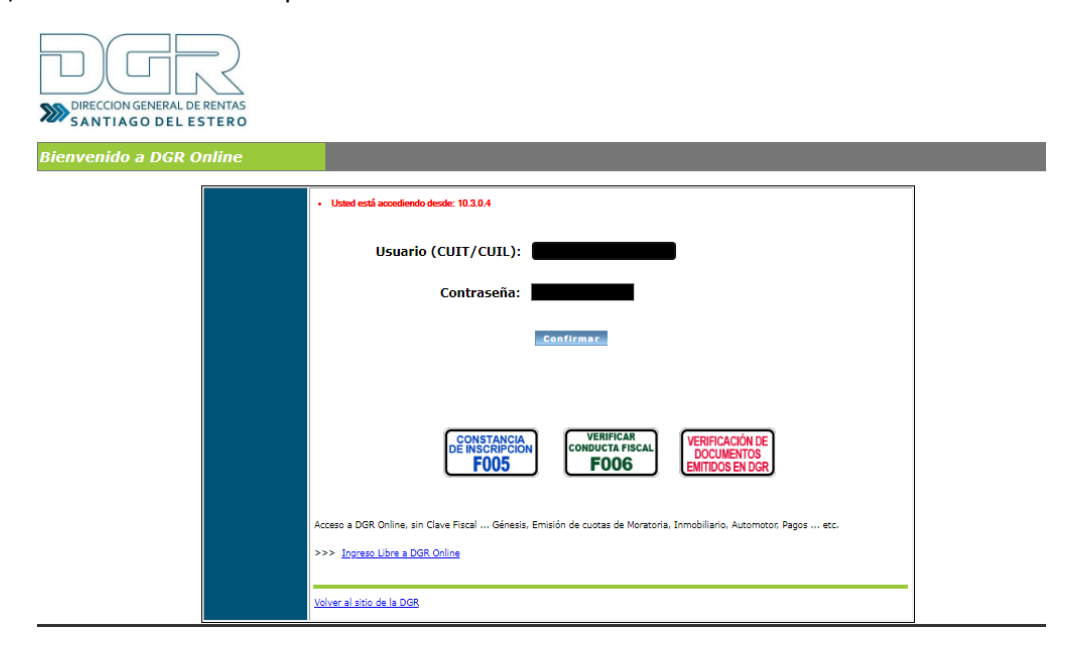

Para acceder al módulo Planes de Pago Web, deberá hacer clic en la siguiente pestaña:

| Sistema de    | Contribuyentes                          |               |                     | Rentas |
|---------------|-----------------------------------------|---------------|---------------------|--------|
| Mis Impuestos | •                                       |               |                     |        |
| Génesis       | Fénix - Ingresos Brutos                 | Moratoria Web | Planes de Pagos Web |        |
| Rentas C      | Online<br>Rentas de Santiago del Estero |               |                     |        |
|               |                                         |               |                     |        |

Luego, se despliega el menú principal del módulo que permitirá al contribuyente la CARGA DE LAS DEUDAS que se incluirán en un Plan de Pago.

| Sistema de                                  | Contribuyent                                                               | tes                                                                                     |                                                                                        | Kentas                                                                         |
|---------------------------------------------|----------------------------------------------------------------------------|-----------------------------------------------------------------------------------------|----------------------------------------------------------------------------------------|--------------------------------------------------------------------------------|
| Mis Impuestos                               | •                                                                          |                                                                                         |                                                                                        |                                                                                |
|                                             |                                                                            |                                                                                         | Planes de Pagos Web                                                                    |                                                                                |
| Menú<br>Carga Deudas para<br>PLANES DE PAGO | Planes de                                                                  | e Pagos We                                                                              | b                                                                                      | 5                                                                              |
|                                             | Sistema de<br>Mis Impuestos<br>Menú<br>Carga Deudas para<br>PLANES DE PAGO | Sistema de Contribuyent<br>Mis Impuestos<br>Menú<br>Carga Deudas para<br>PLANES CE PAGO | Sistema de Contribuyentes<br>Mis Impuestos<br>Menú<br>Carga Deudas para PLANES CE PAGO | Sistema de Contribuyentes Mis Impuestos  Menú Carga Deudas para PLANES CE PAGO |

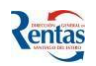

Para iniciar la carga de las deudas, hacer clic en la opción Carga deudas para planes de Pago.

El contribuyente podrá registrar a través de esta opción deuda de los impuestos que tributa con la DGR en relación a: Deudas de Cuotas/Períodos, Plan de Pago y/o Moratorias. Para deudas de Expedientes, Expedientes que estén en la Oficina Organización Judicial, de Sellos, en relación al instrumento de Contratos de Obras y Servicios Públicos y para los demás instrumentos, multas e intereses, **deberá dirigirse a la Casa Central o Delegaciones de la DGR para su liquidación y posterior registración en el sistema.** 

Para tener en cuenta!!! Los Contribuyentes de Ingresos Brutos y Fondo de Reparación Social Aportes que deseen registrar periodos adeudados, deberán previamente presentar las DDJJ correspondientes.

# CARGA DE DEUDA PARA PLAN DE PAGO ESPECIAL

# Para registrar la deuda, se deberá seguir los siguientes pasos:

Al seleccionar la opción "Carga de Deudas para PLANES DE PAGO", se despliega la siguiente pantalla que permite: Seleccionar el impuesto y hacer clic en el botón Iniciar una Carga.

| Menú                                | Carga Deudas para PLANES DE PAGO               |
|-------------------------------------|------------------------------------------------|
|                                     |                                                |
| Carga Deudas para<br>PLANES DE PAGO | Contribuyente Sin Deudas Cargadas -            |
|                                     | Cuit Apellido y Nombre o Razón Social          |
|                                     | Seleccione el Impuesto >> Inerobiliario Urbano |
|                                     | Inmobiliario Rural<br>Automotor y Remolcado    |
|                                     | Fondo Rep. Social - Aporte                     |
|                                     |                                                |
|                                     |                                                |

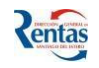

**2.** Una vez elegido el Impuesto, el sistema automáticamente le asigna un número de deuda que lo visualiza y lo relaciona a la deuda que está por registrar.

| Menú              | Trabajar con Carga Deudas                           | para PLANES DE PAGO                                         |
|-------------------|-----------------------------------------------------|-------------------------------------------------------------|
| Carga Deudas para | Registrar deuda de los Conce                        | ptos: Cuota/Períodos, Moratoria, Planes de pagos            |
| PLANES DE PAGO    | Nro. Deuda                                          | 25514                                                       |
|                   | Cuit<br>Apellido y Nombre o Razón Socia<br>Impuesto | AUTOMOTORES Y REMOLCADOS                                    |
|                   | CONTRACTOR CO                                       | ncepto de Deuda>> Cuotas V<br>Planes<br>Moratoria<br>Cuotas |
|                   | Eliminar Concepto TOTAL C                           | apital Cargar Deudas                                        |
|                   | Mostrando -10 a 0 de 0                              |                                                             |
|                   | Volver                                              |                                                             |

3. Luego de seleccionar el impuesto y de iniciar la carga, en esta misma PANTALLA permite seleccionar el concepto (de la deuda del impuesto elegido en la PANTALLA anterior) que puede ser: "Cuotas/Períodos", "Planes" y/o "Moratorias" que desea ingresar en el Plan.

Para ello, hacer clic en el botón desplegable, y elegir el concepto correspondiente.

| Carga Deudas para<br>PLANES CE PAGO       Registrar deuda de los Conceptos: Cuota/Períodos, Moratoria, Planes de pagos         Nro. Deuda       25514         Cuit       Apellido y Nombre o Razón Social         Impuesto       AUTOMOTORES Y REMOLCADOS |
|----------------------------------------------------------------------------------------------------|
| PLANES LE PAGO     Nro. Deuda     25514       Cuit     Apellido y Nombre o Razón Social     Impuesto                                                                                                    |
| Apellido y Nombre o Razón Social<br>Impuesto AUTOMOTORES Y REMOLCADOS                                                                                                    |
|                                                                                                    |
| Cuotas<br>Seleccione Concepto de Deuda>><br>Plarles<br>Moratoria<br>Cuotas                                                                                                    |
| Eliminar Concepto TOTAL Capital Cargar Deudas                                                                                                    |
| Mostrando -10 a 0 de 0                                                                                                    |
|                                                                                                    |

**4.** Una vez elegido el concepto, para ingresar la identificación correspondiente al impuesto, hacer clic en el botón

*Nota:* Si el Impuesto seleccionado es Ingresos Brutos, Fondo de Reparación Social o Convenio Multilateral, debe ir a la Página 13.

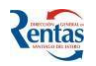

- 5. Luego se tiene que ingresar la identificación del impuesto:
  - Patente para el Impuesto Automotor.
  - Identificación para el Impuesto Inmobiliario (Urbano y Rural).
  - Nº de Padrón de Convenio para los Contribuyentes de ese régimen.

Si la identificación es una patente, el sistema despliega la siguiente pantalla para que ingrese el dato y luego hacer clic en el botón **Buscar Patente**.

| Menú                                | Ingreso de Patentes Auto                 | omotor para PLANES DE PAGO |
|-------------------------------------|------------------------------------------|----------------------------|
| Carga Deudas para<br>PLANES DE PAGO | Nro. Deuda<br>Cuit                       |                            |
|                                     | Apellido y Nombre o Razon So<br>Impuesto | AUTOMOTORES Y REMOLCADOS   |
|                                     | Patente Bus                              | car Patente                |

6. El sistema desplegará los datos del titular relacionado a la identificación ingresada.

| Ingreso de Pat                                | entes Automoto             | r para PLANES DE PAGO  |
|-----------------------------------------------|----------------------------|------------------------|
| Nro. Deuda                                    |                            |                        |
| Cuit                                          |                            |                        |
| Apellido y Nombr                              | e o Razón Social           |                        |
| Impuesto                                      | AU                         | TOMOTORES Y REMOLCADOS |
|                                               |                            |                        |
| <b>Patente</b> CKC<br>Cuit<br>Apellido Nombre | Nueva Busq<br>00-27<br>YAN | ued a                  |

Para ver el detalle de la deuda de dicha identificación, presionar el botón
Continuar.

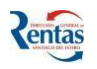

- 7. En la siguiente pantalla se visualizará el detalle de la deuda. Si algún período/cuota no se puede agregar, es porque ya está incluida en alguna Moratoria/Expediente.
  - El contribuyente podrá agregar todas las cuotas/períodos adeudados, o bien,
     seleccionar algunas puntuales.
  - Para confirmar la liquidación seleccionada, hacer clic en el botón **CONTINUAR**.

| Menú                                | Trabaja                       | r Deuda             | s de Automotor p   | ara PLANES D   | DE PAGO                    |             |                                                                 |
|-------------------------------------|-------------------------------|---------------------|--------------------|----------------|----------------------------|-------------|-----------------------------------------------------------------|
| Carga Deudas para<br>PLANES DE PAGO | >> Deu<br>Apellido<br>Patente | das Pen<br>y Nombre | CKC                |                |                            | <b>es</b> . | Agregar todos al Plan de Pago                                   |
|                                     | 100 C                         | iota Fec            | ha Vencimiento Mor | to Capital Mon | to para Plan               |             |                                                                 |
|                                     | 2012                          | 1                   | 30/03/2012         | 48.00          | 48.00 Agregar              |             |                                                                 |
|                                     | 2012                          | 2                   | 31/05/2012         | 48,00          | 48,00 Agregar              |             |                                                                 |
|                                     | 2012                          | З                   | 19/07/2012         | 48,00          | 48,00 Agregar              |             |                                                                 |
|                                     | 2012                          | 4                   | 19/09/2012         | 48,00          | 48,00 Agregar              |             |                                                                 |
|                                     | 2012                          | 5                   | 27/11/2012         | 48,00          | 48,00 <u>Agregar</u>       |             |                                                                 |
|                                     | 2013                          | 2                   | 31/05/2013         | 75,60          | 75,60 Agregar              |             |                                                                 |
|                                     | 2013                          | 4                   | 04/10/2013         | 75,60          | 75,60 <u>Agregar</u>       |             |                                                                 |
|                                     | 2014                          | 1                   | 26/06/2014         | 81,20          | 81,20 <u>Aqreqar</u>       |             |                                                                 |
|                                     | 2014                          | 2                   | 01/08/2014         | 81,20          | 81,20 <u>Aqreqar</u>       |             |                                                                 |
|                                     | 2014                          | 3                   | 16/09/2014         | 81,20          | 81,20 <u>Agregar</u>       |             |                                                                 |
|                                     | 2014                          | 4                   | 31/10/2014         | 81,20          | 81,20 <u>Aqreqar</u>       |             |                                                                 |
|                                     | 2014                          | 5                   | 09/12/2014         | 81,20          | 81,20 <u>Aqreqar</u>       |             |                                                                 |
|                                     |                               |                     |                    |                |                            |             |                                                                 |
|                                     |                               |                     |                    |                |                            |             | 😟 Quitar todos                                                  |
|                                     | 3                             |                     |                    | Año de         | l Crédito Período del Créo | lito Fecha  | Vencimiento Capital Quitar                                      |
|                                     | Deudas                        | Seleccio            | nadas para Plan de | Pago           | 2013<br>2013               | 1<br>3      | 27/73/2013 75, 0 <u>Ouitar</u><br>26/07/2013 75,6 <u>Ouitar</u> |
|                                     |                               |                     |                    |                | 2013                       | 5           | 19/11/ <del>2010</del> 75,60 <u>Ouitar</u>                      |
|                                     | Total M                       | onto a Ca           | apital:            | 226,80         |                            |             |                                                                 |
|                                     | Conti                         | nuar                |                    |                |                            |             |                                                                 |
|                                     |                               |                     |                    |                |                            |             |                                                                 |

- Una vez seleccionada las cuotas y **antes de continuar, podrá quitar** de la grilla de selección el/las cuota/s que considere oportuno.
- Luego de presionar CONTINUAR, el sistema visualiza en la grilla la identificación con el monto total capital de la liquidación realizada por el contribuyente.

| D  | eudas tota   | lizadas por Patentes       |       |          |               |             |            |   |
|----|--------------|----------------------------|-------|----------|---------------|-------------|------------|---|
| N  | Iro. Deuda   | 30114                      |       |          |               |             |            |   |
| C  | uit          |                            |       |          |               |             |            |   |
| Α  | pellido y No | mbre o Razón Social        |       |          |               |             |            |   |
| I  | mpuesto      | AUTOMO                     | TORE  | S Y REMO | LCADOS        |             |            |   |
|    |              | $\smile$                   |       |          |               |             |            |   |
| 0  | <b>ƏE</b> ®  |                            |       |          |               |             |            | - |
| Mo | strando 1 a  | a 2 de 2                   |       |          |               |             |            |   |
|    | Patente      | Cuit del Titular Automotor | Titul | lar      | TOTAL Capital | Cargar Deud | las        |   |
|    | СКС          | 00-27                      | 1     |          | 159,60        | Agregar/Me  | odificar   |   |
| 8  | GCX          | 00-17                      |       |          | 263,20        | Agregar/Me  | odificar ᡚ |   |
|    |              |                            |       |          |               |             |            |   |
|    | Volver       |                            |       |          |               |             |            |   |

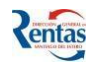

 Si el contribuyente desea agregar otras identificaciones del impuesto seleccionado, deberá hacer clic en el botón 
y proceder de la misma forma indicada anteriormente.

En esta grilla se generarán tantas filas como identificaciones diferentes haya registrado.

- 1. Si desea eliminar alguna identificación de deuda registrada, lo puede hacer desde el botón 🙆
- Si desea agregar o modificar alguna deuda de la liquidación correspondiente a una identificación en particular, lo puede realizar haciendo clic en el botón Agregar/Modificar 22.
- **9.** Presionar el botón **VOLVER** para regresar al menú anterior y desde allí, podrá seguircargando deudas de otro concepto (Planes, moratorias).

| Registrar                | deuda de lo        | os Conceptos: C    | uota/Períodos, Moratoria, Planes de pagos |
|--------------------------|--------------------|--------------------|-------------------------------------------|
| Nro. Deuda               | I                  | 300                |                                           |
| Cuit                     |                    |                    |                                           |
| Apellido y f<br>Impuesto | Nombre o Ra        | zón Social<br>AUTC | MOTORES Y REMOLCADOS                      |
| @@@@                     | Sele               | ccione Concepto    | de Deuda>> Cuotas 🔻 🌵                     |
| Elizzia en               |                    |                    |                                           |
| ciminar                  | Concepto           | TOTAL Capital      | Cargar Deudas                             |
| 8                        | Concepto<br>Cuotas | TOTAL Capital      | Cargar Deudas<br>Agregar/Modificar 🐑      |
| Mostrando                | Concepto<br>Cuotas | TOTAL Capital      | Cargar Deudas<br>Agregar/Modificar 🔩      |

- Si desea eliminar algún concepto de deuda registrado, lo puede hacer desde el botón <sup>(2)</sup>, siempre y cuando el Total Capital es igual a 0.
   Si el Botón estuviera en gris, como en el ejemplo, debe ingresar a través del botón Agregar/Modificar <sup>(2)</sup> para eliminar la deuda seleccionada, al volver a esta pantalla se activará el botón <sup>(3)</sup>
- Si desea modificar algún concepto de la liquidación, lo puede realizar haciendo clic en el botón Agregar/Modificar Signal

10. Si no desea incorporar otros conceptos al impuesto seleccionado, apretar el botón
VOLVER, el sistema visualizará el Impuesto y el Total Capital de la/s deuda/s registrada/s
por el Contribuyente.

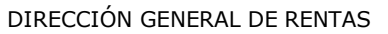

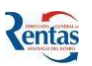

| Carga Deudas para<br>PLANES DE PAGO |              |                                  |                          |              |                     |
|-------------------------------------|--------------|----------------------------------|--------------------------|--------------|---------------------|
|                                     | Cuit         | Apellido y Nombre o Razón S      | ocial                    |              |                     |
|                                     | Seleccione e | Impuesto >> Inmobiliario Urbano  | TINICIAR UNA CARGA       |              |                     |
|                                     |              |                                  |                          |              |                     |
|                                     | DEUDAS car   | jadas por el Contribuyente       |                          |              |                     |
|                                     |              |                                  |                          |              |                     |
|                                     | Eliminar Nro | Deuda Impuesto                   | Total Capital Tipo Deuda | Ver Detalle  | Deuda               |
|                                     | 0            | 23414 AUTOMOTORES Y REMOLCADOS . | 159,60 Ingresadas        | E <b>n</b> e | Agregar/Modificar 🔩 |

**Nota:** el sistema despliega el mensaje "**Ingresadas**" para identificar que las deudas están siendo ingresadas o registradas por el contribuyente.

Si despliega el mensaje **"Expediente"**, es para identificar las deudas registradas en la DGR o Delegación correspondiente.

- - 2. Si desea visualizar el detalle de la liquidación de un determinado concepto, hacer
     clic en el botón
  - Si desea eliminar algún Impuesto de la grilla, lo puede hacer desde el botón siempre y cuando el Total Capital es igual a 0.
     Si el Botón estuviera en gris, como en el ejemplo, debe ingresar a través del botón Agregar/Modificar Si para eliminar la deuda seleccionada, al volver a esta pantalla se activara el botón se y recién podrá eliminarla.
  - NO PODRÁ ELIMINAR deudas registradas en la DGR por el concepto de Expediente y/o Expedientes que estuvieran en la Oficina de Org. Y Control Judicial, ni deuda registrada para el Impuesto a los Sellos.

## 12. Si va a incluir una deuda de un Plan de Pago Anterior o Moratoria, seleccionar

la opción "Planes" o "Moratorias" de la lista, y luego presionar el botón 📌

| Carga Deudas para | Registrar    | deuda de lo | os Conceptos: C | Cuota/Períodos, Moratoria/Planes de pagos            |
|-------------------|--------------|-------------|-----------------|------------------------------------------------------|
| PLANES DE PAGO    | Nro. Deuda   | I           | 2641            | 14                                                   |
|                   | Cuit         |             |                 |                                                      |
|                   | Apellido y f | Nombre o Ra | zón Social      |                                                      |
|                   | Impuesto     |             | AUTO            | DMOTORES Y REMOLCADOS                                |
|                   | 0000         | 🔊 Sele      | ccione Concepto | de Deuda><br>Planes<br>Planes<br>Moratoria<br>Cuotas |
|                   | Eliminar     | Concepto    | TOTAL Capital   | Cargar Deudas                                        |
|                   | 0            | Cuotas      | 159,60          | Agregar/Modificar 🐑                                  |

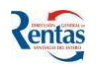

Para Plan de Pago, deberá seleccionar el lugar donde fue confeccionado el Plan (Casa Central o la Delegación correspondiente), ingresar el Nº del Plan y hacer clic en el botón Buscar Plan de Pago.

| Menú              | Selección de Planes de Pag                  | os Anteriores para PLANES DE PAGO    |                       |
|-------------------|---------------------------------------------|--------------------------------------|-----------------------|
| Carga Deudas para | Seleción de Planes de Pagos a               | Anteriores                           |                       |
| PLANES DE PAGO    | Nro. Deuda                                  | 23414                                | $\sim$                |
|                   | Cuit                                        |                                      |                       |
|                   | Apellido y Nombre o Razón Social            |                                      |                       |
|                   | Impuesto                                    | AUTOMOTORES Y REMOLCADOS             |                       |
|                   | Lugar de Conformación del<br>Plan<br>Volver | CASA CENTRAL <b>V</b> Número de Plan | 0 Buscar Plan de Page |

• Para Moratoria, deberá ingresar el Nº de Moratoria a incluir en el Plan.

| Menú              | Selección de Moratoria                                           |
|-------------------|------------------------------------------------------------------|
| Carga Deudas para | Selección de Moratorias                                          |
| PLANES DE PAGO    | Nro. Deuda                                                       |
|                   | Cuit                                                             |
|                   | Apellido y Nombre o Razón Social                                 |
|                   | Impuesto AUTOMOTORES Y REMOLCADOS                                |
|                   |                                                                  |
|                   | Ingrese Nro. de Formulario de Moratoria 0000000 Buscar Moratoria |
|                   | Volver                                                           |

A continuación el sistema despliega los datos principales del Número de Plan ingresado del

Nº de Moratoria.

| PLANES DE PAGO       Nro. Deuda       26414         Cuit       Apellido y Nombre o Razón Social         Impuesto       AUTOMOTORES Y REMOLCADOS         Lugar de Conformación del Plan       CASA CENTRAL         Datos del Plan       Número de Plan         Nro de Plan Actual 13000089       Cuit         Apellido Nombre       Impuesto         AutoMOTORES Y REMOLCADOS | Carga Deudas para | Seleción de Planes de Pagos /                                                                  | Anteriores                    |
|----------------------------------------------------------------------------------------------------|-------------------|------------------------------------------------------------------------------------------------|-------------------------------|
| Cuit<br>Apellido y Nombre o Razón Social<br>Impuesto AUTOMOTORES Y REMOLCADOS<br>Lugar de Conformación del<br>Plan CASA CENTRAL  Número de Plan Datos del Plan Nro de Plan Actual 13000089 Cuit Apellido Nombre Impuesto AUTOMOTORES Y REMOLCADOS                                                                                                    | PLANES DE PAGO    | Nro. Deuda                                                                                     | 26414                         |
| Apellido y Nombre o Razón Social<br>Impuesto AUTOMOTORES Y REMOLCADOS<br>Lugar de Conformación del<br>Plan CASA CENTRAL VIÚMero de Plan<br>Datos del Plan<br>Nro de Plan Actual 13000089<br>Cuit<br>Apellido Nombre<br>Impuesto AUTOMOTORES Y REMOLCADOS                                                                                                    |                   | Cuit                                                                                           |                               |
| Lugar de Conformación del<br>Plan CASA CENTRAL Número de Plan Datos del Plan Nro de Plan Actual 13000089' Cuit Apellido Nombre Impuesto AUTOMOTORES Y REMOLCADOS                                                                                                    |                   | Apellido y Nombre o Razón Social<br>Impuesto                                                   | AUTOMOTORES Y REMOLCADOS      |
| Lugar de Conformación del<br>Plan Datos del Plan Nro de Plan Actual 13000089' Cuit Apellido Nombre Impuesto AUTOMOTORES Y REMOLCADOS                                                                                                    |                   |                                                                                                |                               |
| Datos del Plan<br>Nro de Plan Actual 13000089'<br>Cuit<br>Apellido Nombre<br>Impuesto AUTOMOTORES Y REMOLCADOS                                                                                                    |                   | Lugar de Conformación del<br>Plan                                                              | CASA CENTRAL   Vúmero de Plan |
|                                                                                                    |                   | Datos del Plan<br>Nro de Plan Actual 13000089<br>Cuit<br>Apellido Nombre<br>Impuesto AUTOMOTOR | ES Y REMOLCADOS               |
|                                                                                                    |                   |                                                                                                |                               |

- Para ver las cuotas adeudadas, presionar el botón **CONTINUAR** y **luego** seleccionarlas.
- Si desea agregar deuda de otro número de plan o de otro Nº de moratoria, procederde la misma forma.

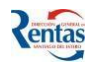

Luego, podrá observar que se generará en la grilla de la siguiente pantalla, una fila por cada concepto registrado para el mismo impuesto con su importe total capital.

| Carga Deudas para | Registrar                                                                     | deuda de lo | os Conceptos: C | uota/Períodos, Mor | atori | ia, Planes de pagos |  |
|-------------------|-------------------------------------------------------------------------------|-------------|-----------------|--------------------|-------|---------------------|--|
| PLANES DE PAGO    | Nro. Deuda                                                                    |             |                 |                    |       |                     |  |
|                   | Cuit<br>Apellido y Nombre o Razón Social<br>Impuesto AUTOMOTORES Y REMOLCADOS |             |                 |                    |       |                     |  |
|                   | @@@@                                                                          | > Sele      | ccione Concepto | de Deuda>> Cuotas  | •     | 4                   |  |
|                   | Eliminar                                                                      | Concepto    | TOTAL Capital   | Cargar Deudas      |       |                     |  |
|                   | 8                                                                             | Cuotas      | 159,60          | Agregar/Modificar  |       |                     |  |
|                   | 8                                                                             | Planes      | 168,78          | Agregar/Modificar  | 1     |                     |  |
|                   | Mostrando<br>Volver                                                           | 1 a 2 de 2  |                 |                    |       |                     |  |

• Al presionar el botón **VOLVER**, el sistema regresa a la PANTALLA principal que permite ingresar/visualizar liquidaciones/deudas de otros impuestos.

| Carga Deudas para<br>PLANES DE PAGO |                 |                                |                          |             |                     |
|-------------------------------------|-----------------|--------------------------------|--------------------------|-------------|---------------------|
|                                     | Cuit            | Apellido y Nombre o Razón S    | ocial                    |             |                     |
|                                     | Seleccione el 1 | mpuesto >> Inmobiliario Urbano | ▼ Iniciar una Carga      |             |                     |
|                                     |                 |                                |                          |             |                     |
|                                     | DEUDAS carga    | das por el Contribuyente       |                          |             |                     |
|                                     | Eliminar Nro D  | euda Impuesto                  | Total Capital Tipo Deuda | Ver Detalle | Deuda               |
|                                     | 8 2             | 6414 AUTOMOTORES Y REMOLCADOS  | 328,38 Ingresadas        |             | Agregar/Modificar 👻 |
|                                     | <b>8</b> 2      | 7114 INGRESOS BRUTOS           | 70,64 Ingresadas         |             | Agregar/Modificar 🔩 |

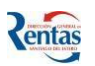

> Para cargar períodos adeudados de Ingresos Brutos, Fondo de

Reparación Social o Convenio Multilateral, hacer clic en el botón 学

| Registrar d                      | leuda de lo | os Conceptos: C    | uota/Perío | dos, Morator                                  | ia, Planes de pagos |
|----------------------------------|-------------|--------------------|------------|-----------------------------------------------|---------------------|
| Nro. Deuda                       |             | 3121               | .4         |                                               |                     |
| Cuit<br>Apellido y N<br>Impuesto | lombre o Ra | zón Social<br>INGR | ESOS BRUTO | DS                                            |                     |
| 0000                             | Sele        | ccione Concepto    | de Deuda>> | Períodos ▼<br>Planes<br>Moratoria<br>Períodos | 4                   |
| Eliminar                         | Concepto    | TOTAL Capital      | Cargar De  | udas                                          |                     |
| Mostrando                        | -10 a 0 de  | 0                  |            |                                               |                     |
| Volver                           |             |                    |            |                                               |                     |

**NO OLVIDAR!!!** Para incluir períodos adeudados en el Plan de Pago, debe previamente presentar la DDJJ correspondientes con respecto a los impuestos IIBB y Fondo Rep. Social.

### Para Ingresos Brutos

- El sistema le visualizará los períodos adeudados, en el cual podrá registrar el monto que desee ingresar al plan de Pago.
- Además, en la misma pantalla podrá registrar la el monto adeudado de periodos anteriores al año 2007.

| Para inclu<br>etalle de f<br>elegacion<br>Año Per | iir períodos adeudado<br>Períodos adeudos, an<br>es<br>íodo Vencimiento C | s en el Plan de Pago (<br>te cualquier duda cons<br>concepto | debe previamente pres<br>sulte con la documenta<br>Sa | entar la D<br>ación corre<br>aldo | DJJ correspondient<br>espondiente y/o dir<br>Monto para Plan | te * Verifique el siguiente<br>íjase a DGR casa centra |
|---------------------------------------------------|---------------------------------------------------------------------------|--------------------------------------------------------------|-------------------------------------------------------|-----------------------------------|--------------------------------------------------------------|--------------------------------------------------------|
| 2014                                              | 2 15/05/2014 P                                                            | Períodos / Anticipos                                         | ť                                                     | 5,00                              | 6,00                                                         | Agregar                                                |
| 2013                                              | 6 15/01/2014 P                                                            | Períodos / Anticipos                                         | 70                                                    | J,64                              | 70,64                                                        | Agregar                                                |
| ngreso c<br>Categoría                             | de deudas de Peri<br>n: Tipo de<br>Contribuyente:                         | odos anteriores al<br>Año: Período:                          | año 2007<br>Vencimiento: Im                           | puesto:                           | Impuesto:                                                    |                                                        |
| Ingreso c<br>Categoría<br>B T                     | de deudas de Perí<br>1: Tipo de<br>Contribuyente:<br>Común V              | odos anteriores al<br>Año: Período:<br>[1998 ¥] [5 ¥]        | año 2007<br>Vencimiento: Im<br>15/11/1998 V           | puesto:                           | Impue sto:<br>0,000 <u>Períodos</u><br>Anteriores            |                                                        |
| Ingreso c<br>Categoría<br>B V                     | de deudas de Perí<br>: Tipo de<br>Contribuyente:<br>COMÚN ▼               | odos anteriores al<br>Año: Período:<br>[1998 ¥ 5 ¥           | año 2007<br>Vencimiento: Im<br>[15/11/1998 ▼          | puesto:<br>(                      | Impue to:<br>Arrega<br>0,00 Período:<br>Anterio es           | itar todos                                             |

• Para ello, deberá seleccionar los datos correspondientes al período adeudado e ingresar el IMPUESTO (importe capital) del período seleccionado.

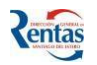

#### Para Fondo de Reparación Social

- El sistema le visualizará los períodos adeudados, en el cual podrá registrar el monto
  - que desee ingresar al Plan de Pago.

| Trabaja                  | r Deudas de FRS Aporte                                           | s para PLANI                     | ES DE PA                  | GO                                                 |                         |                                 |                      |                             |
|--------------------------|------------------------------------------------------------------|----------------------------------|---------------------------|----------------------------------------------------|-------------------------|---------------------------------|----------------------|-----------------------------|
| >> Deuc                  | las Pendientes                                                   |                                  |                           |                                                    |                         |                                 |                      |                             |
| 🛛 🔂 🖂                    | egar todos al Plan de Pago                                       |                                  |                           |                                                    |                         |                                 |                      |                             |
| * Para ind<br>* Verifiqu | cluir períodos adeudados en e<br>e el siguiente detalle de Cuota | l Plan de Pago<br>as adeudas ant | debe previ<br>e cualquier | amente presentar la DD<br>r duda consulte con la c | JJ corresp<br>locumenta | ondiente<br>ción correspondient | e u/o diríjase a DGB | casa central o Delegaciones |
| Año Pe                   | eríodo Impuesto                                                  | Vencimiento                      | Saldo                     | Monto para Plan                                    | boumonta                | cion conceptionalem             |                      | edia contrar o pologaciones |
| 2013                     | 9 FRS-Aporte Patronal                                            | 15/10/2013                       | 1500,00                   | 1500,00                                            | <u>Agregar</u>          |                                 |                      |                             |
| 2013                     | 8 FRS-Aporte Patronal                                            | 16/09/2013                       | 8500,00                   | 8500,00                                            | <u>Aqregar</u>          |                                 |                      |                             |
|                          |                                                                  |                                  |                           |                                                    |                         |                                 |                      |                             |
|                          |                                                                  |                                  |                           |                                                    |                         |                                 |                      |                             |
|                          |                                                                  |                                  |                           |                                                    |                         |                                 |                      |                             |
|                          |                                                                  |                                  |                           |                                                    |                         | 🔁 Quitar todos                  |                      |                             |
|                          |                                                                  |                                  |                           |                                                    |                         |                                 |                      |                             |
| Deudas                   | Seleccionadas para Plan d                                        | e Pago                           | Período                   | Fecha Vencimiento C                                | apital de               | l Período Quitar                |                      |                             |
|                          |                                                                  | 2013                             | ) IU                      | 15/11/2013                                         |                         | 100,00 <u>Quitar</u>            |                      |                             |
| Monto a                  | pagar:                                                           | 100,0                            | 0                         |                                                    |                         |                                 |                      |                             |
| Contin                   | nuar                                                             |                                  |                           |                                                    |                         |                                 |                      |                             |

## Para Convenio Multilateral

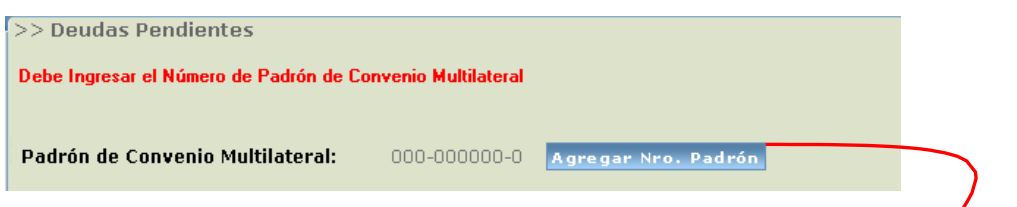

Debe ingresar el número de padrón y hacer clic en el botón **Agregar Nº Padrón** así puede empezar a cargar manualmente los períodos adeudados con su determinado monto capital.

| Trabajar Deudas de Sonvenio Multilateral para PLANES DE PAGO                                                                       |
|----------------------------------------------------------------------------------------------------|
| >> Deudas Pendientes                                                                                                    |
| Padrón de Convenio Multilateral: 922-770 <u>Modificar Nro. Padrón</u>                                                              |
| Año:     Período:     Vencimiento:     Impuesto:     Impuesto:       2003 ▼     1 ▼     13/02/2003 ▼     0,00     Agregar Períodos |
|                                                                                                    |
|                                                                                                    |
| Quitar todos                                                                                                    |
| Deudas Seleccionadas para Plan de Pago Año Período Fecha Vencimiento Capital del Período Quitar                                    |
| Total Monto a Capital: 0,00                                                                                                    |
| Continuar                                                                                                    |

- Una vez seleccionada los períodos y antes de continuar, podrá quitar de la grilla de selección el/los período/s que considere oportuno.
- > Apretar el botón **Continuar** para aceptar la carga de la deuda correspondiente.
- > Los demás pasos se realizan como se explicó anteriormente!!!

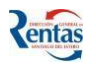

# CONFECCIÓN PLAN DE PAGO ESPECIAL

Esta opción permite generar y formalizar un Plan de Pago, para regularizar las deudas registradas.

Un Plan de Pago se puede confeccionar por CADA impuesto, salvo para el Impuesto de Sellos, que podrá hacer un plan por cada instrumento de Contratos de Obras y Servicios Públicos y para los otros Instrumentos incluir sólo multas e intereses.

# Procedimiento para la confección de un Plan de Pago

 La primera vez que elija esta opción, el sistema le pedirá el ingreso de los datos telefónicos del titular del Plan. Estos datos son obligatorios y serán solicitados una sola vez.

| Menú                            | Confección de PLANES DE PAGO                                                                                        |
|---------------------------------|----------------------------------------------------------------------------------------------------|
| Confección de<br>PLANES DE PAGO | Cuit Apellido y Nombre o Razon Social<br>Debe ingresar los siguientes datos para poder confeccionar un Plan de Pago |
|                                 | Celular (Cod.Area)(Número)                                                                                          |
|                                 | Grabar Teléfonos                                                                                                    |
| Dunner                          |                                                                                                    |

Luego de presionar el botón "Grabar Teléfonos" podrá:

2. <u>Seleccionar</u> el impuesto desde el menú desplegable y hacer clic en el botón **Iniciar** Nuevo Plan.

| Cuit                | Apellido y Nombre o Razon Social                                                                                                    |            |
|---------------------|----------------------------------------------------------------------------------------------------|------------|
| Recuerde!!!: que pu | de confeccionar un <del>selo Plan de P</del> ago por Impuesto.                                                                         |            |
| Seleccione el Imp   | Jesto >> Inmobiliario Urbano<br>Inmobiliario Urbano<br>Inmobiliario Rural<br>Automstor<br>Ingresos Brutos<br>Fondo Rep. Social Aportes | Nuevo Plan |

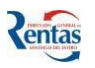

3. Para incluir las deudas a un Plan de Pago, registradas/declaradas previamente por

el Contribuyente en el impuesto seleccionado, hacer clic en el botón

| Seleccionar Deudas 🚆                                     |                            |                            |                         |
|----------------------------------------------------------|----------------------------|----------------------------|-------------------------|
|                                                          |                            |                            |                         |
| Confección de PLANES DE PAGO                             |                            |                            |                         |
|                                                          |                            |                            |                         |
| Cuit Apellido y Nombre o Razon Social                    |                            |                            |                         |
| Seleccione el Impuesto >> Automotor 7<br>Planes de Pagos | Nuevo Plan                 |                            |                         |
| Eliminar Impuesto Deudas                                 | Confeccionar               | TOTAL Nro. Plan Formulario | Fech. Anticipo Anticipo |
| AUTOMOTORES Y REMOLCADOS Seleccionar De                  | udas 🚠 Confeccionar Plan 🗔 | 0,00 0 🛱                   | // 倉                    |

- Luego de presionar "Seleccionar Deudas", el sistema visualiza en esta pantalla todas las liquidaciones cargadas al impuesto seleccionado en concepto de: Cuotas/Períodos, Moratoria, Planes de Pagos anteriores, Expedientes.
  - Podrá ver el detalle de cada concepto haciendo clic en el botón

| >> Deudas Pen                         | dientes    |              |           |           |             |               |                      |
|---------------------------------------|------------|--------------|-----------|-----------|-------------|---------------|----------------------|
| CUIT<br>Apellido y Nombre<br>Impuesto | AUTOMOT    | ORES Y REM   | 10LCADO   | S         |             |               |                      |
|                                       |            |              |           |           |             | 🛃 Agregar to  | odos al Plan de Pago |
| Nro. Deuda Tipo                       | Deuda Tot  | al Capital M | iultas Ve | r Detalle |             |               |                      |
| 26414 Ingn                            | esado      | 328,38       | 0,00      | Eq        | Agregar     |               |                      |
|                                       |            |              |           |           |             |               | 😥 Quitar todos       |
| Deudas Seleccio                       | nadas para | Plan de Pa   | ago Nro   | . Deuda T | ipo Deuda ( | apital Multas | Ver Detalle Quitar   |
| Total Monto a Ca                      | pital:     |              | 0,00      |           |             |               |                      |
| Continuar                             |            |              |           |           |             |               |                      |

- Para incluir las deudas al Plan de Pago, deberá hacer clic en el link Agregar, también puede incluir todos los conceptos, haciendo clic en el link Agregar todos al Plan de Pago.
- De la misma forma, si desea eliminar algún concepto, puede hacerlo desde el link quitar o quitar todos.
- **5.** Una vez elegidos todos los conceptos (las deudas) a incluir en el Plan de Pago, para confirmar lo seleccionado, hacer clic en el botón **Continuar**.

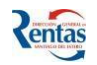

**6.** El sistema visualiza el monto total acumulado del Plan de acuerdo a las deudas seleccionadas del/los conceptos que incluyó en el Plan.

Tener en cuenta que este monto no está actualizado, dependerá del cálculo de los intereses de acuerdo a la fecha de pago del anticipo.

• Para conformar el Plan de Pago , presionar el botón Confeccionar Plan 📴

| Confección de PL4  | INES DE PAGO                          |              |                            |                |
|--------------------|---------------------------------------|--------------|----------------------------|----------------|
| Cuit               | Apellido y Nombre o Razon Social      |              |                            |                |
| Seleccione el Impu | esto >> Inmobiliario Urbano 🔻         | Nuevo Plan   |                            |                |
| Planes de Pagos    |                                       |              |                            |                |
| Eliminar Impuesto  | Deudas                                | Confeccionar | TOTAL Nro. Plan Formulario | Fech. Anticipo |
|                    | JREST REMULCADOS SEleccional Delicias |              | 328,38 U 📕                 | //             |

- **7.** Luego de esto, el sistema despliega la siguiente pantalla, que le permitirá liquidar el plan de pago.
  - Ya se está en condiciones de pactar la fecha de pago del el anticipo y el monto correspondiente.

| Social o AyN:                                  |    |                     |                                             |
|------------------------------------------------|----|---------------------|---------------------------------------------|
| esto: AUTC                                     | M  | DTORES Y REMOLCADOS |                                             |
|                                                |    |                     |                                             |
|                                                |    |                     |                                             |
|                                                |    |                     |                                             |
|                                                |    |                     |                                             |
| Total do Capital on                            |    |                     |                                             |
| Plan:                                          | \$ | 328,38              | Ver detalle                                 |
| Recargos por Mora al<br>15/08/14:              | \$ | 81,11               | (Varia según Fecha<br>de Dage del Antigina) |
|                                                |    |                     | de Fago del Andopo)                         |
| Total del Plan:                                | \$ | 409,49              |                                             |
| Fecha de Pago de<br>Anticipo:                  |    | 15/08/2014          | Recalcular                                  |
| Anticipo Mínimo: \$<br>81.90, Puede Modificar: | \$ | 81,90               |                                             |
| Saldo a Financiar:                             | \$ | 327,59              | Ver Financiación                            |
|                                                |    |                     |                                             |

- Si ingresa una fecha de pago posterior a la que muestra el sistema, en la cual abonaría el anticipo del plan, debe presionar *Recalcular* para que en función de esto se calcule el monto mínimo del anticipo y los recargos por mora hasta la fecha ingresada.
- Si desea abonar un monto por anticipo mayor al calculado por el sistema, debe ingresar el monto y luego presionar el botón

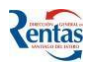

- 8. Para seleccionar el número de cuotas a financiar en el Plan de Pago, hacer clic en el botón <u>Ver Financiación</u>
- **9.** Luego de esto, le aparecerá la siguiente pantalla en donde deberá elegir la cantidad de cuotas para el Plan de Pago.
  - Hacer clic en el link **Monto de la Cuota**. De esta manera, el sistema registra la cantidad de cuotas pautadas en el Plan.

| Cuit:                                                                                                    |                                                                                                    |     |
|----------------------------------------------------------------------------------------------------|----------------------------------------------------------------------------------------------------|-----|
| Razón Social o AyN:                                                                                                    |                                                                                                    |     |
| Impuesto:                                                                                                    | AUTOMOTORES Y REMOLCADOS                                                                                                    |     |
|                                                                                                    |                                                                                                    |     |
|                                                                                                    |                                                                                                    |     |
|                                                                                                    |                                                                                                    |     |
|                                                                                                    |                                                                                                    |     |
|                                                                                                    |                                                                                                    |     |
|                                                                                                    |                                                                                                    | - / |
|                                                                                                    |                                                                                                    |     |
| Total Capital:                                                                                                    | \$ 328,38                                                                                                    |     |
| Total de Recargos:                                                                                                    | \$ 81,11                                                                                                    |     |
| Tutal de Multas:                                                                                                    |                                                                                                    |     |
| Total Plan de Pago:                                                                                                    | \$ 0,00                                                                                                    |     |
| Total Plan de Pago:<br>Anticipo a Ingresar:                                                                                    | \$ 0,00<br>\$ 409,49<br>\$ 81,90                                                                                                    |     |
| Total Plan de Pago:<br>Anticipo a Ingresar:<br>Monto a financiar:                                                              | \$ 0,00<br>\$ 409,49<br>\$ 81,90<br>\$ 327,59                                                                                           |     |
| Total Plan de Pago:<br>Anticipo a Ingresar:<br>Monto a financiar:<br>Cantidad de Cuotas Monto de                               | \$ 0,00<br>\$ 409,49<br>\$ 81,90<br>\$ 327,59<br>e la Cuota Total Financiado                                                            |     |
| Total Plan de Pago:<br>Anticipo a Ingresar:<br>Monto a financiar:<br>Cantidad de Cuotas Monto de<br>1                          | \$ 0,00<br>\$ 409,49<br>\$ 81,90<br>\$ 327,59<br>e la Cuota Total Financiado<br>337,20 337,20                                           |     |
| Contal Plan de Pago:<br>Anticipo a Ingresar:       Monto a financiar:       Cantidad de Cuotas     Monto de<br>1       1     2 | <ul> <li>0,00</li> <li>409,49</li> <li>81,90</li> <li>327,59</li> <li>237,20</li> <li>337,20</li> <li>171,88</li> <li>343,75</li> </ul> |     |

## **IMPORTANTE!!!** El importe mínimo de la cuota es de \$150,00.

- Si desea imprimir el detalle de la financiación, hacer clic en el botón
- **10.**Luego de la selección, el sistema retorna a la pantalla anterior en la cual le aparecerá el Monto Total Financiado, de acuerdo a la cantidad de cuotas que seleccionó.

| Total de Capital en<br>Plan:                   | \$<br>328,38 | Ver detalle                                 |
|------------------------------------------------|--------------|---------------------------------------------|
| Recargos por Mora al<br>15/08/14:              | \$<br>81,11  | (Varia según Fecha<br>de Pago del Anticipo) |
|                                                |              |                                             |
| Total del Plan:                                | \$<br>409,49 |                                             |
| Fecha de Pago de<br>Anticipo:                  | 15/08/2014   | Recalcular                                  |
| Anticipo Mínimo: \$<br>81.90, Puede Modificar: | \$<br>81,90  |                                             |
| Saldo a Financiar:                             | \$<br>327,59 | Ver Financiación                            |
| Saldo a Pagar en 2 de<br>                      | \$<br>171,88 |                                             |
|                                                |              |                                             |

11. Para confirmar la financiación del plan, hacer clic en el botón Confirmar Financiación.

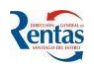

Nota: al confirmar la financiación, el plan queda formalmente presentado ante la DGR.

**12.**Una vez que confirmó la financiación, le aparecerá la siguiente pantalla, en donde se visualiza el Total del Plan y el Nº de Formulario.

| Cuit     | Apellid                 | o y Nombre o Razon Soci      | ial                 |        |              |           |          |             |          |
|----------|-------------------------|------------------------------|---------------------|--------|--------------|-----------|----------|-------------|----------|
|          |                         |                              |                     |        |              |           |          |             |          |
| Recuerd  | e!!!: que puede confecc | ionar un solo Plan de Pago j | por Impuesto.       |        |              |           |          |             |          |
| Selecci  | one el Impuesto >>      | Inmobiliario Urbano          | Iniciar Nuevo Pla   | n      |              |           |          |             |          |
| Planes o | le Pagos                |                              |                     |        |              |           |          |             |          |
| Elimina  | r Impuesto              | Deudas                       | Confeccionar        | TOTAL  | Nro. Plan Fo | ormulario | Anticipo | Anular      |          |
| 0        | INGRESOS BRUTOS         | Seleccionar Deudas           | Confeccionar Plan 🗔 | 514,56 | 30000003314  | <u>_</u>  | <u>_</u> | Anular Plan | <b>-</b> |
| Ayuda    |                         |                              |                     |        |              |           |          |             |          |

- Podrá anular un Plan de Pago confirmado, siempre y cuando el anticipo no haya sido imputado al Nº del Plan correspondiente.
- Con el botón 💻 de la columna Formulario, podrá ver el detalle del Plan de Pago.
- Con el botón = de la columna Anticipo, podrá imprimir la boleta del Pago del Anticipo.

| Emisión de Cuotas              |            |  |  |  |  |  |
|--------------------------------|------------|--|--|--|--|--|
| Plan de Pago Nº de formulario: | 3000       |  |  |  |  |  |
| Titular:                       |            |  |  |  |  |  |
| Emisión de cuotas              |            |  |  |  |  |  |
| Anticipo:                      | 0          |  |  |  |  |  |
| Importe:                       | 102,91     |  |  |  |  |  |
| Forma de Pago                  | Efectivo 🔻 |  |  |  |  |  |
| Fecha de pago:                 | 19/08/2014 |  |  |  |  |  |
| Emitir Cerrar Ver              | i tan a    |  |  |  |  |  |

**IMPORTANTE!!!** Una vez confirmado el plan (presentado) y efectuado el pago del anticipo e imputado el mismo, quedará FORMALIZADO el Plan de Pago, y recién se habilitará el pago de la próxima cuota correspondiente.

Cuando el Plan está **FORMALIZADO**, no podrá **MODIFICARLO ni ANULARLO**, solamente podrá consultar el detalle de la conformación de dicho Plan, y realizar la impresión del Formulario.